## **Void SHINES Invoices**

- 1. Add a field to SHINES Related Data Screen as "SHINES Return Status Code".
- 2. Add menu option to FOM's/Accountant's access on the Child Welfare Page as "Void SHINES Invoice". User Roles 1 & 5.
- 3. Menu option will work as follows:
  - A. Prompt for "SHINES Invoice ID"
  - B. User will enter Invoice ID

  - D. User will enter (Y)es or (N)o.
  - E. If (N)o is entered abort.
  - F. If (Y)es is entered SMILE will check for the Invoice ID
    - 1. If Invoice ID is not found display message "Invoice ID not found". Begin again at step A.
    - 2. If Invoice ID is found create transaction to void the original transaction.
  - G. When transaction is created SMILE will prompt "Void another SHINES invoice?"
  - H. User will enter (Y)es or (N)o.
    - 1. If (N)o is entered abort.
    - 2. If (Y)es is entered then repeat from letter A.
- 4. Transaction will be created as follows:
  - A. Current Date will be used.
  - B. SHINES Return Status Code will be set to "VOID"
    - 1. SHINES will need to be able to accept this new code. Interfaces will have to be updated accordingly.
  - C. Days, count and amounts fields will all be created as negative.
  - D. SHINES pickup field will be set to null in order for transaction to be picked up to go to SHINES.
  - E. If the SHINES Return Status Code is VOID then amounts sent back to SHINES will be zero.
  - F. This entry should correct COSTAR and re-submit invoice to SHINES.
  - G. Original transaction displays "V" in SHINES Pickup Field.

5. If payment needs to be made again SHINES will send another invoice with a new Invoice ID.